# 【校区青少年健全育成協議会運営費補助金】

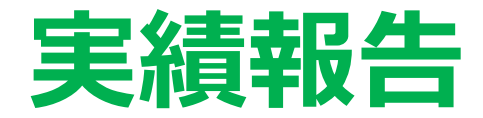

# オンライン申請マニュアル

### 熊本市文化市民局 市民生活部 生涯学習課

※マニュアル内の画面はイメージです。実際の画面は異なる場合がございます。

| ①各申請ページへのアクセス  | р3      |
|----------------|---------|
| ②ID・キー認証       | р8      |
| ③軽微な修正、報告日     | р9      |
| ④報告者(代表者)情報    | p10     |
| ⑤問い合わせ先の担当者(申請 | 青者以外)情報 |
| ⑥実績報告          | p15     |
| ⑦資料添付          | p16     |
| ⑧概算交付に関する確認    | p17     |
| ⑨口座情報          | p18     |
| ⑩入力内容確認        | p21     |

p13

# ① 各申請ページへのアクセス

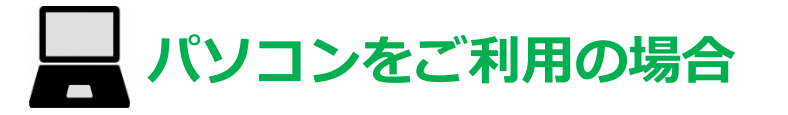

| <b>5</b> 熊本市 Kumam | oto City  | 9  |                 | <b>十</b><br>閲覧支援 | Language Q<br>さがす | へ<br>緊急情報    |
|--------------------|-----------|----|-----------------|------------------|-------------------|--------------|
|                    | 1         | 便利 | 」情報             |                  |                   |              |
| ● 事業者の方へ           |           |    | → 施設予約          | Ľõ               | → 各種相談            | فسأ          |
| → 入札・契約 🏾 🏠        | 】 ● 施設を探す | Ð, | → くらしの手続<br>ガイド | Ľ                | ⊖ よくある質問          | NEW<br>》新着情報 |
|                    |           |    | -1              |                  |                   | ^            |

①熊本市ホームページのトップページを下にスクロールし、
 便利情報の中の「電子行政サービス」を選択してください。

# ● 各申請ページへのアクセス

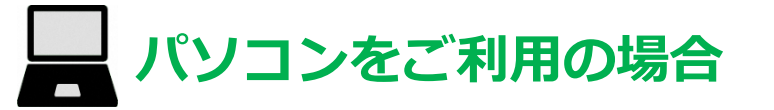

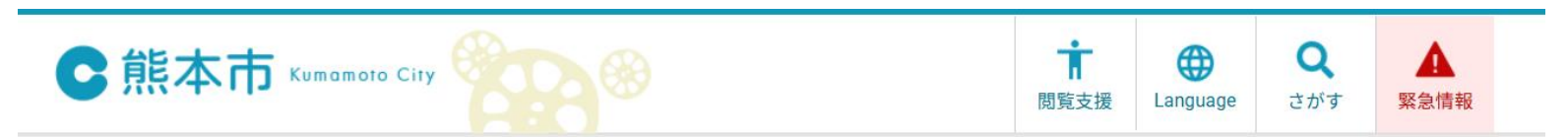

▲ ホーム > 分類から探す > 住宅・くらし > 電子行政サービス

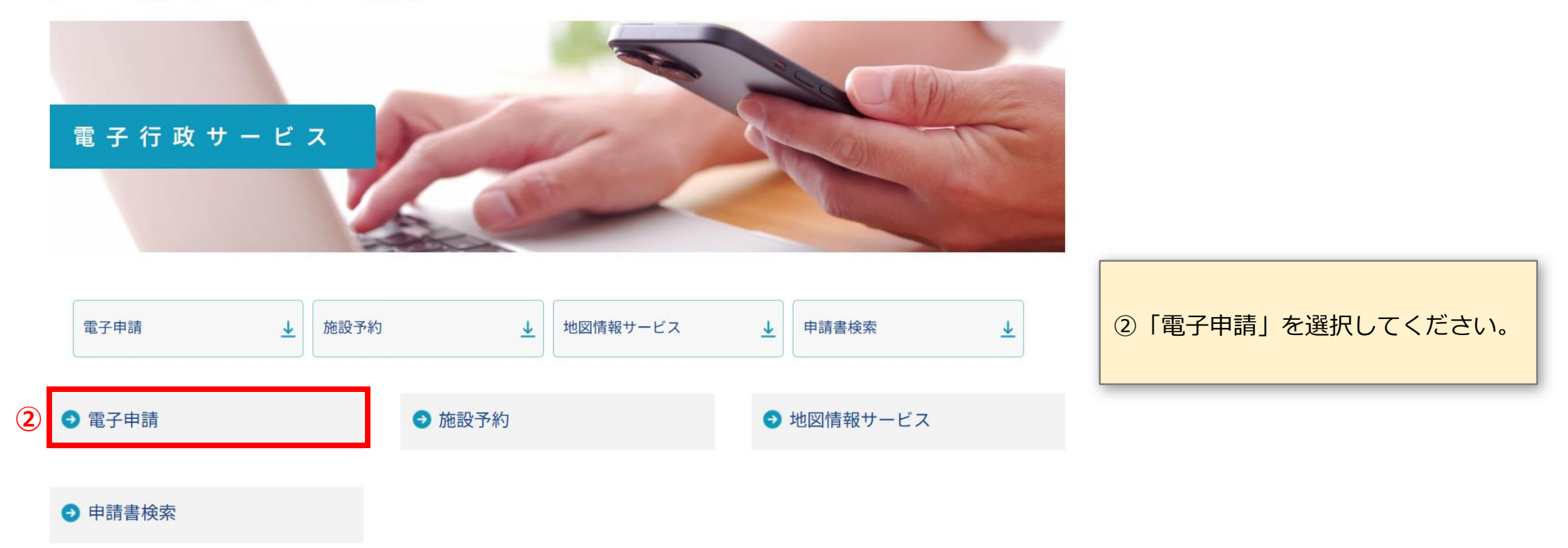

# ● 各申請ページへのアクセス

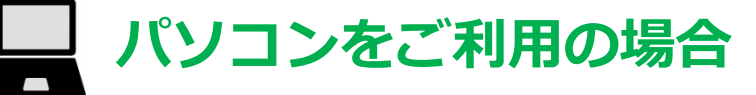

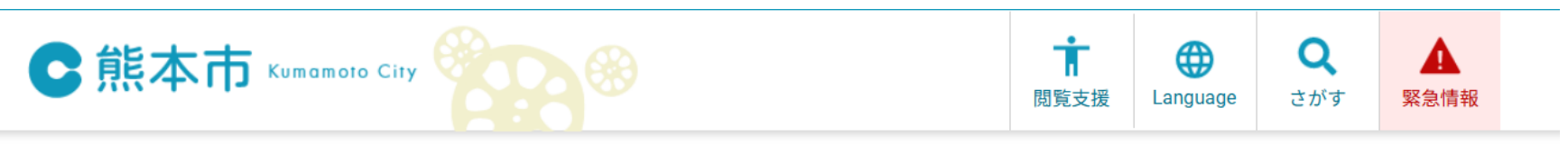

▲ ホーム > 分類から探す > 住宅・くらし > 電子行政サービス > 電子申請

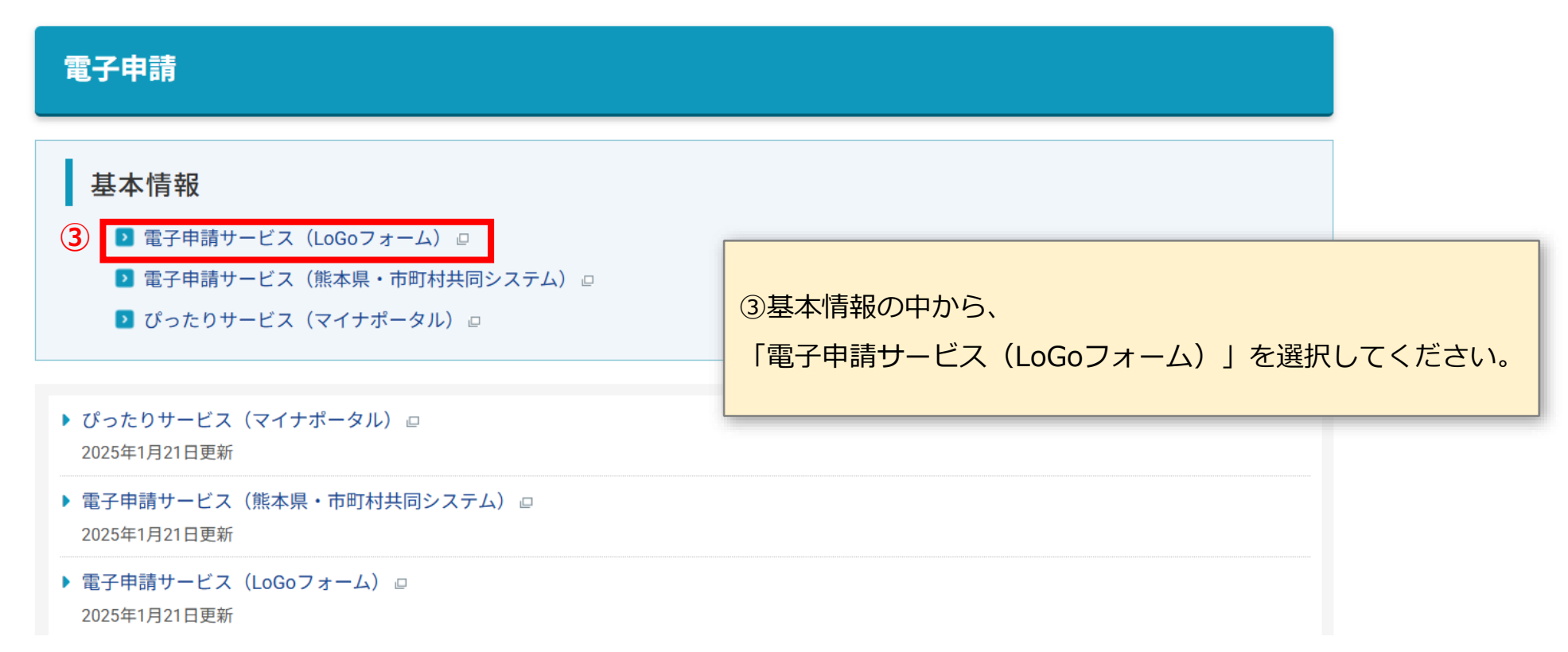

## ① 各申請ページへのアクセス

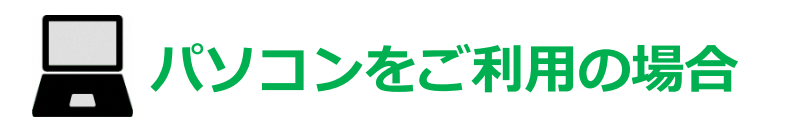

|           | 表示件数                                                                 |
|-----------|----------------------------------------------------------------------|
| (4)       | 20 件 •                                                               |
| ▼ Q 校区青少年 | ×                                                                    |
|           |                                                                      |
| ④キーワード検索で | 「校区青少年」と検索してくださ                                                      |
|           | (4)<br>・<br>・<br>・<br>・<br>・<br>・<br>・<br>・<br>・<br>・<br>・<br>・<br>・ |

6

### ● 各申請ページへのアクセス

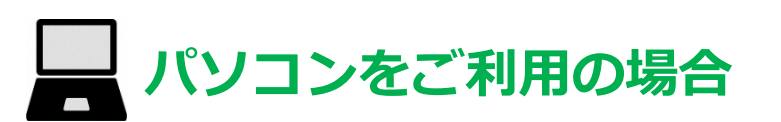

| 熊本市電子申請サービス 手続き一覧                        | ⑤対象となる区の実績報告フォームの「申請」を選択してください | ۱。 |
|------------------------------------------|--------------------------------|----|
| お知らせ                                     |                                |    |
|                                          |                                |    |
| 手続きの選択                                   |                                |    |
| 該当件数: 10 件                               | 表示件数<br>20 件 →                 |    |
| Q カテゴリー検索     マ     Q 校                  | <sup>K快索</sup><br>区青少年 X       |    |
|                                          |                                |    |
| ■ 【中央区】 「校区青少年健全育成協議会運営費補助金」 交付申請兼概算交付申請 |                                |    |
| カテゴリー: 行政手続き                             |                                |    |
|                                          | 🖸 詳細を確認 🧪 申請                   |    |
| ■ 【中央区】 「校区青少年健全育成協議会運営費補助金」 実績報告        |                                |    |
| カテゴリー: 行政手続き                             | 5                              |    |
|                                          | 日本語                            |    |
| ■ 【東区】 「校区青少年健全育成協議会運営費補助金」 交付申請兼概算交付申請  |                                |    |
| カテゴリー: 行政手続き                             |                                |    |
|                                          | 🖸 詳細を確認                        |    |

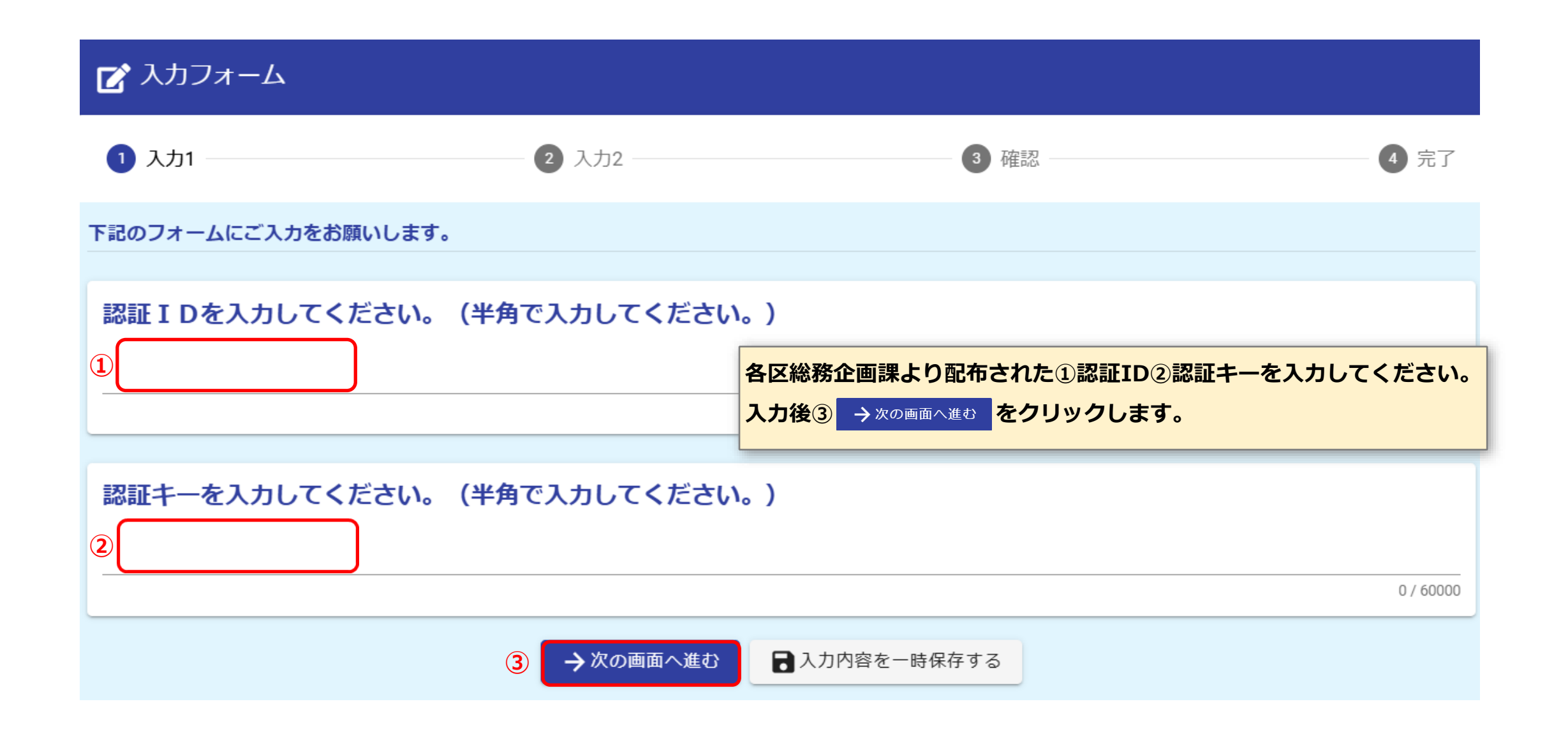

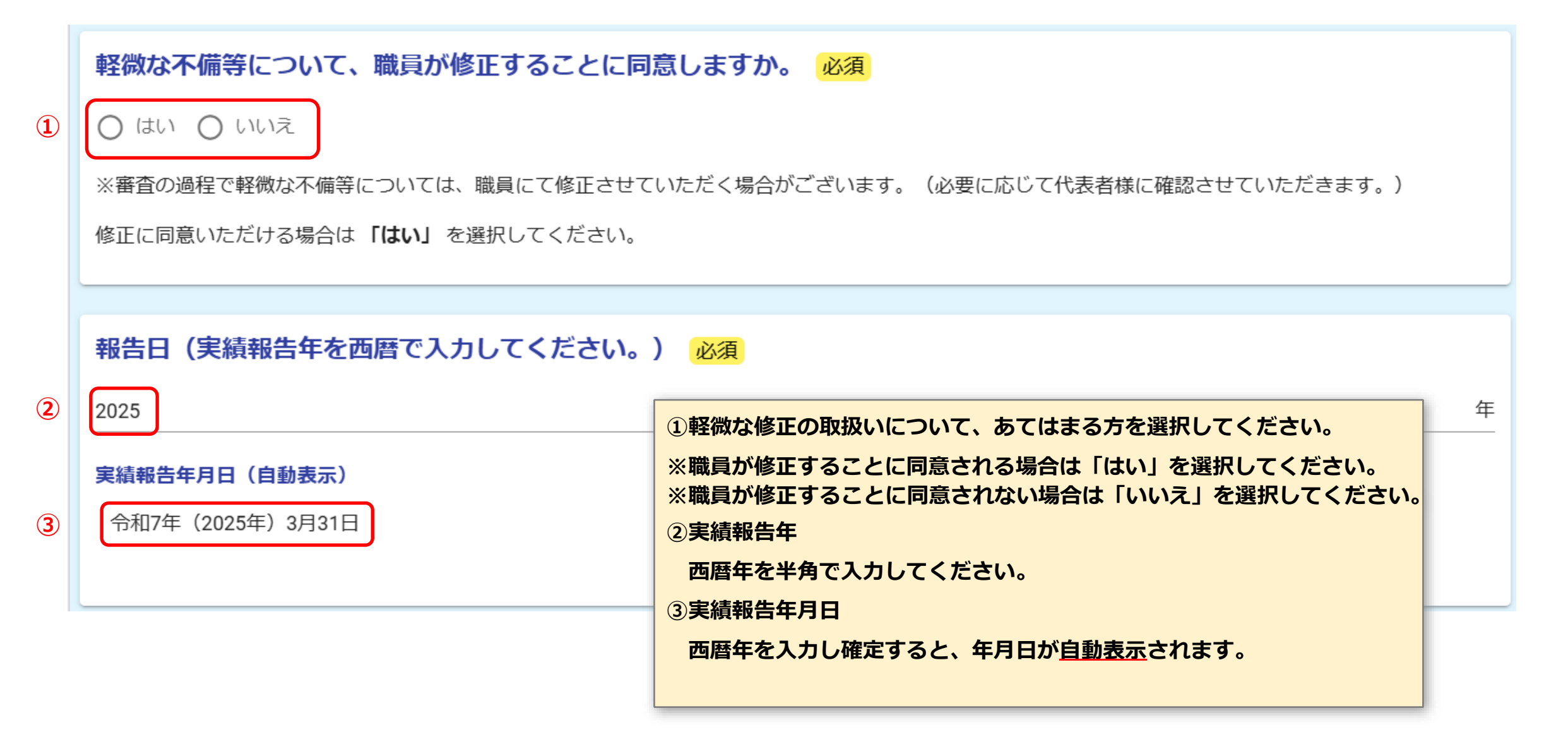

#### 報告者(代表者)情報

※3月31日 時点の情報を入力してください。

団体名を入力してください。(校区名を入力すると「校区(地区)青少年健全育成協議会」が自動で入ります。) 必須

1 00

○○校区(地区)青少年健全育成協議会

①団体名 校区名を入力してください。 (校区名を入力すると「校区(地区)青少年健全育成協議会」が自動で入り、下に表示されます。) 2/10

# ④ 報告者(代表者)情報(2/3)

| 2           | <b>報告者(代表者)の情報を入力してください。</b> 必須<br>役職名 必須<br>例)会長 | <ul> <li>②役職名</li> <li>報告者(代表者)の役職名を入力してください。</li> <li>③代表者氏名</li> <li>代表者の方の氏名を入力してください。</li> </ul> |
|-------------|---------------------------------------------------|----------------------------------------------------------------------------------------------------|
|             | 郵便番号を入力すると、住所が自動で入ります。(半角数                        | (字で入力してください。)                                                                                        |
| 3           | 氏名                                                |                                                                                                    |
| •           | 氏必須                                               | 名必須                                                                                                  |
|             | 0                                                 | 0/64                                                                                                 |
| (           | 住所                                                |                                                                                                    |
| <b>(4</b> ) | 郵便番号 必須 都道府県 必須                                   | ▼ 市区町村 必須                                                                                            |
| Ŭ           | 0/8                                               |                                                                                                    |
|             | 番地必須                                              | 代表者の方の住所を入力してください。                                                                                   |
|             |                                                   | 郵便番号(半角)を入力すると、町名まで自動で入ります。マンション等の                                                                   |
|             | 電話番号                                              | 場合は、建物名称や部屋番号まで入力してください。                                                                             |
| (5)         | 雷話番号 必須                                           | 電話番号                                                                                                 |
| 9           | 0/15                                              | 代表者の方の電話番号(半角、ハイフンなし)を入力してください。                                                                      |

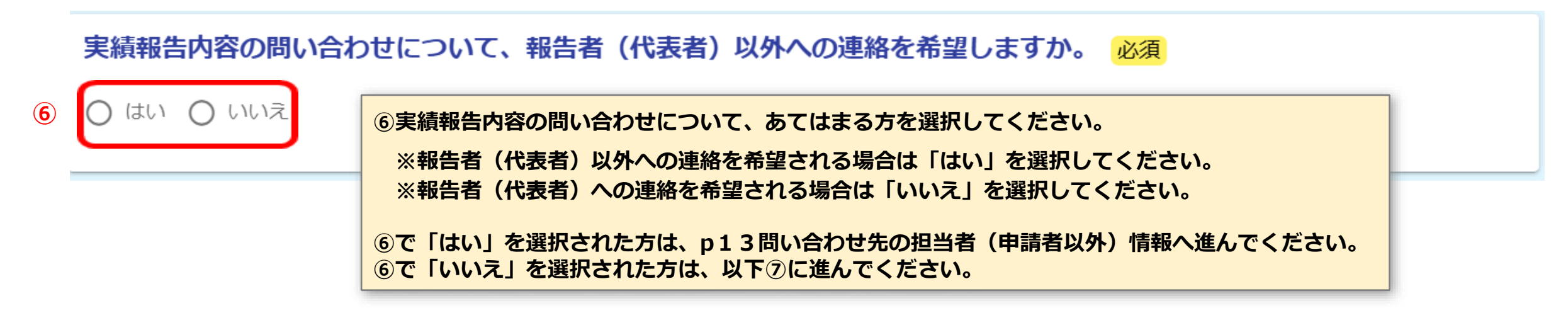

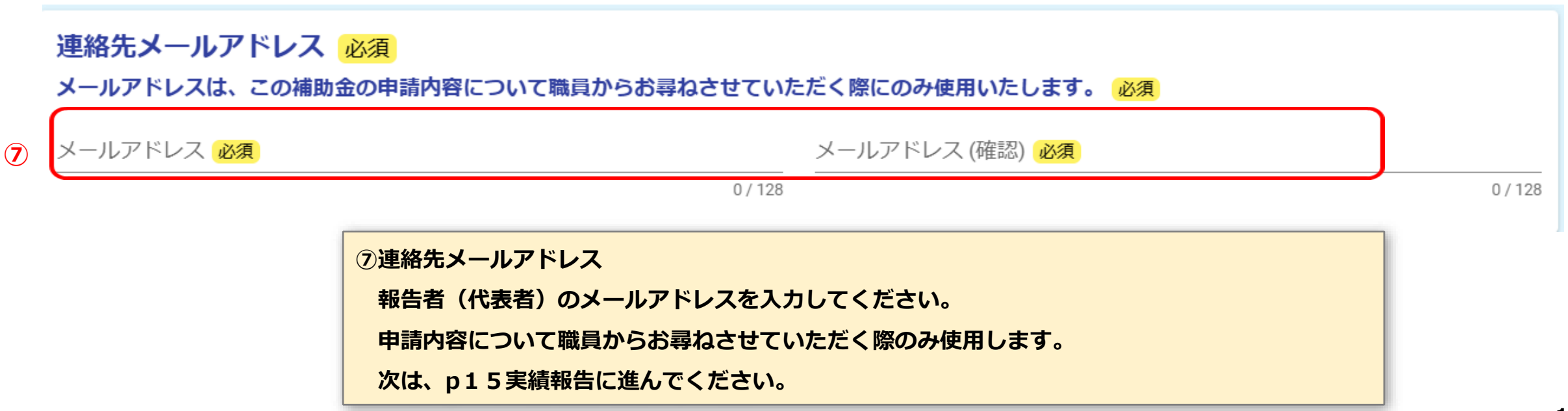

# **⑤** 問い合わせ先の担当者(申請者以外)情報(1/2)

| 1 | <b>問い合わせ先の担当者情報(申請者以外)を入力してくた<br/>役職名 必須</b><br>例)副会長、会計 | ださい。必須       ①役職名         担当者(問い合わせ先)の方の役職名を入力してください。         ②氏名         担当者(問い合わせ先)の方の氏名を入力してください。 |
|---|----------------------------------------------------------|----------------------------------------------------------------------------------------------------|
|   | 郵便番号を入力すると、住所が自動で入ります。(半角数<br><sup>氏条</sup>              | 数字で入力してください。)<br>→ 次の画面へ進む                                                                           |
| 2 | 氏必須                                                      | 0/64<br>0/64                                                                                         |
|   | 氏フリガナ                                                    | 名フリガナ<br>0/64 0/64                                                                                   |
|   | 住所                                                       |                                                                                                    |
| 3 | 郵便番号 <mark>必須</mark> 都道府県 必須                             | ▼ 市区町村 必須                                                                                            |
|   | 0/8<br>番地 必須                                             | ③住所<br>担当者(問い合わせ先)の方の住所を入力してください。<br>郵便番号(半角)を入力すると、町名まで自動で入ります。マンション等の<br>場合は、建物名称や部屋番号まで入力してください。  |

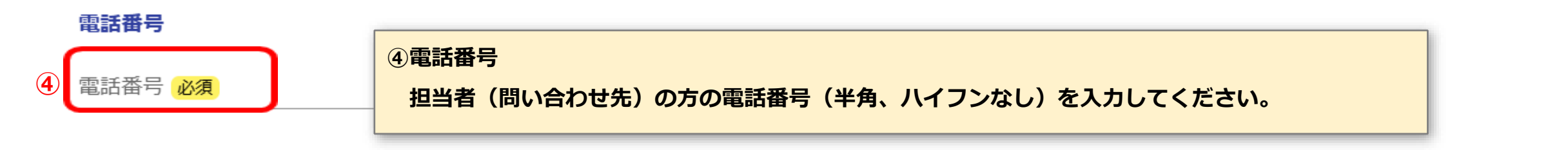

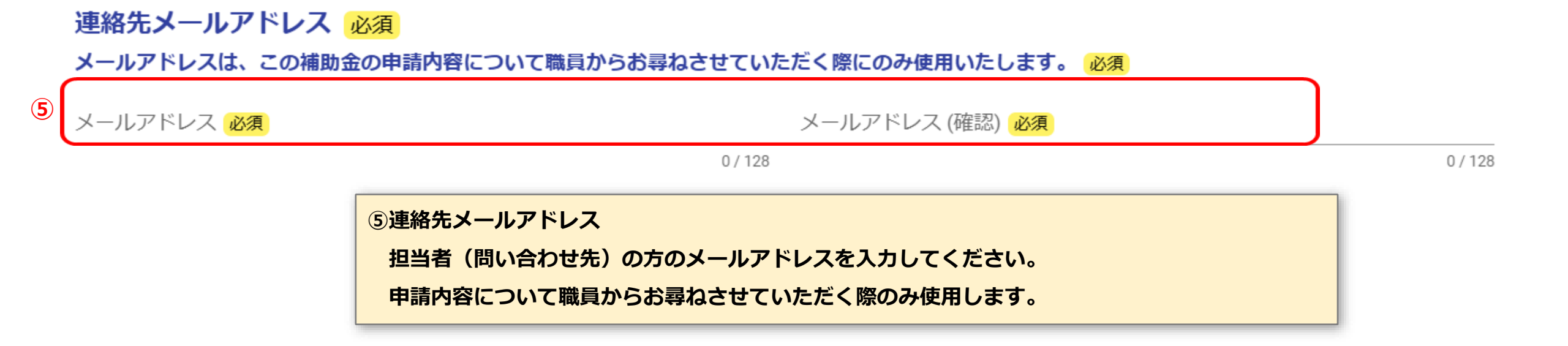

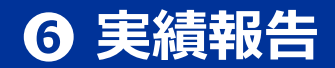

|   | 実績報告                                  |                                   |   |
|---|---------------------------------------|-----------------------------------|---|
|   |                                       |                                   |   |
| 1 | 補助金対象事業費(半角数字で入力してください。) 必須           | ①補助金対象事業費<br>対象事業費を半角数字で入力してください。 | 円 |
| 2 | 補助金交付決定額(半角数字で入力してください。) 必須           | ②補助金交付決定額<br>交付決定額を半角数字で入力してください。 | Ħ |
|   | 補助金対象事業費が補助金交付決定額を下回る場合は、差額を還付する必要があり | ます。                               |   |

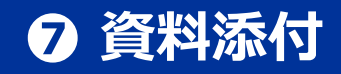

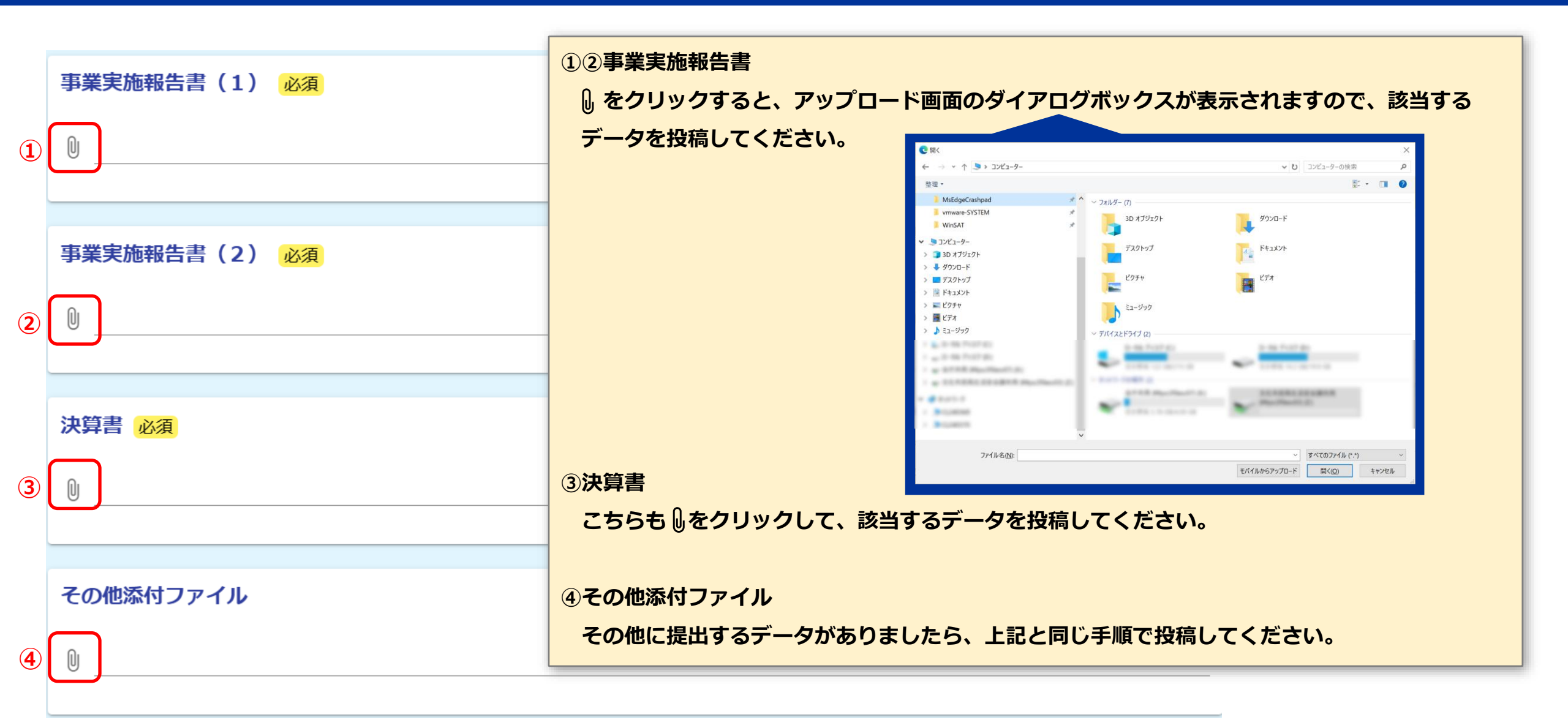

#### 

| 1 | 概算交付を既に受けていますか。必須 <ul> <li>はい</li> <li>いいえ</li> <li>報告日時点で概算交付を受けておらず、実績払いを受ける場合は**</li> <li>※概算交付とは、活動の当面の資金が不足する場合、年度途中に前部</li> </ul> | <ul> <li>①概算交付に関する確認</li> <li>受けている場合は「はい」を選択し、② → 確認画面へ進む をクリックします。</li> <li>確認画面に進まない場合は、赤字の正しくない項目を修正してください。</li> <li>次は、p21に進んでください。</li> <li>「いいえ」**を選択し、口座情報の入力をしてください。</li> <li>もって補助金の支払を受けることです。</li> </ul> |
|---|----------------------------------------------------------------------------------------------------|----------------------------------------------------------------------------------------------------|
|   | ←1つ前の画面に戻る 2<br>請求委任兼口座振込依頼                                                                                                    | → 確認画面へ進む<br>① 概算交付を受けていない場合は「いいえ」を選択してください。<br>いいえを選択すると、③請求委任兼口座振込依頼の画面が表示されます。                                                                                                    |
| 3 | 請求委任兼口座振込依頼<br>熊本市が交付する校区青少年健全育成協議会運営費補助金の請求を熊本市〇〇〇<br>記口座名義人の預金口座への振込に同意いただく必要があります。 同意しますか。 回意します。                                    | 請求や振込に関する同意内容を確認し、チェックボックスにチェックを入れてくたさい。<br>区総務企画課長に委任し、上記補助金の支払いについては、事務の都合上、下                                                                                                    |

# 口座情報【銀行口座】(1/3)

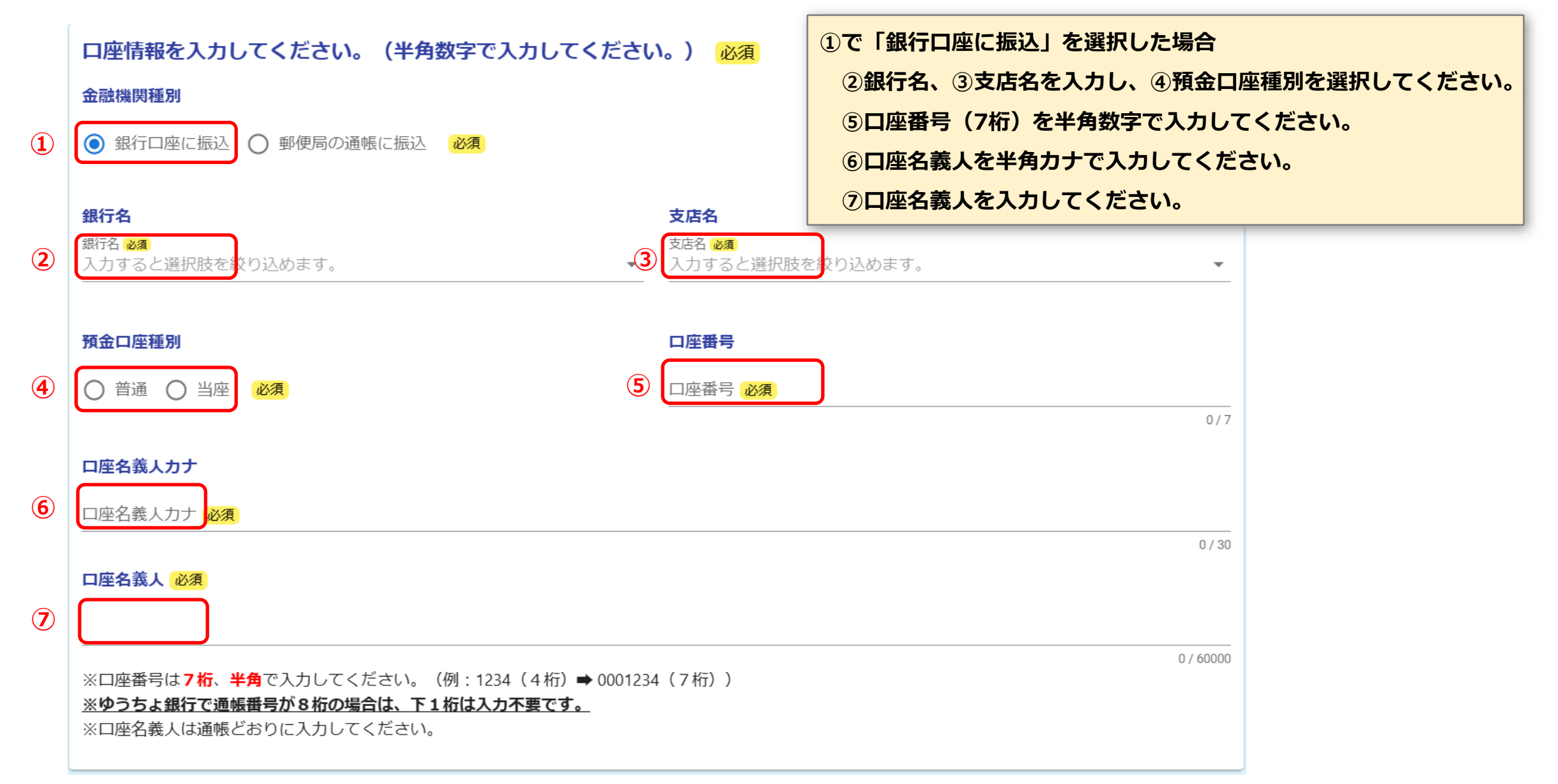

# **⑨** 口座情報【ゆうちょ銀行口座】 (2/3)

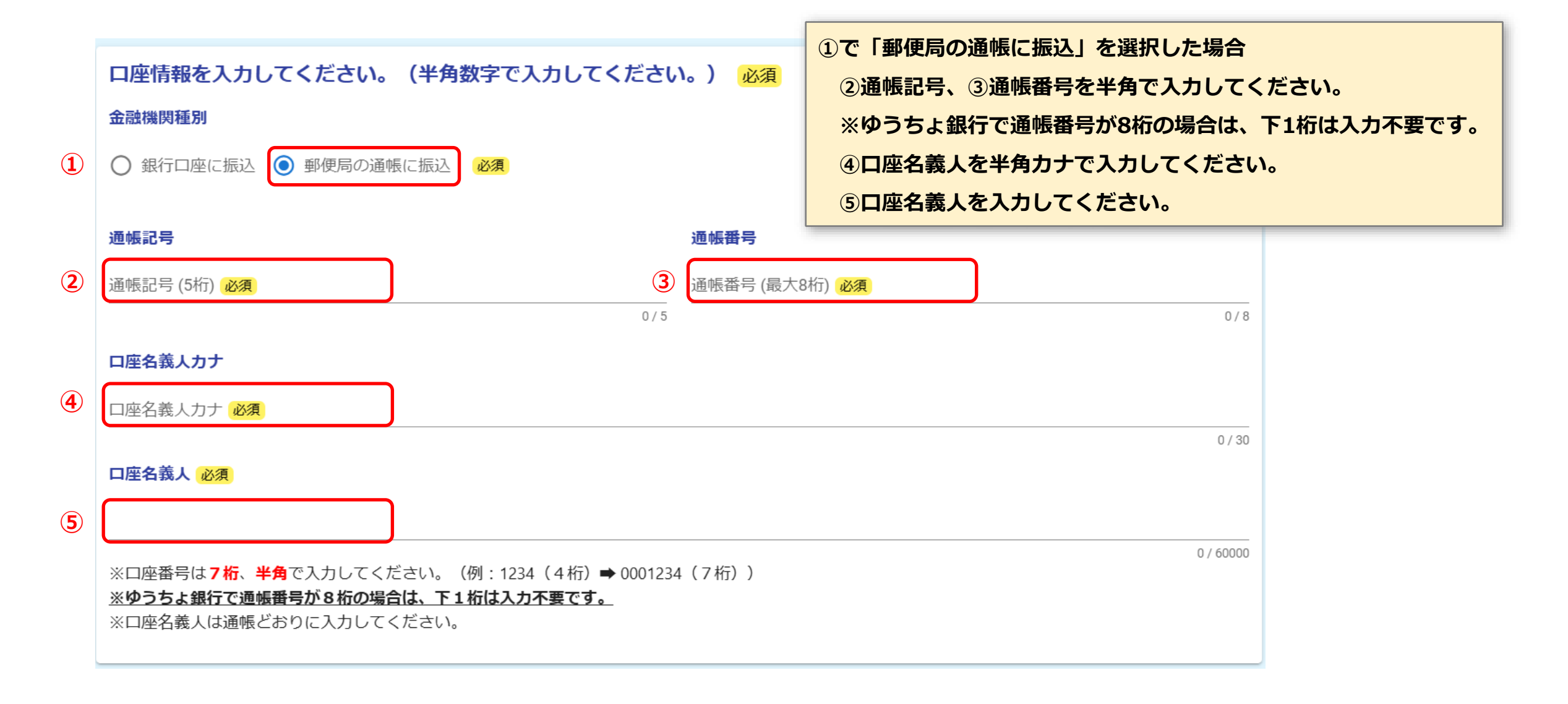

# 9 口座情報【変更確認、受領委任】(3/3)

| 1 | <b>口座情報に変更はありますか。 必須</b>                                              | <ul> <li>①口座情報の変更</li> <li>※「変更あり」の場合は、②③に進んでください。</li> <li>※「変更なし」の場合は、④に進んでください。</li> <li>②③通帳の写し</li> <li>① をクリックする と、アップロード画面のダイアログボックスがままされますので</li> </ul> |
|---|-----------------------------------------------------------------------|----------------------------------------------------------------------------------------------------|
| 2 | 口座情報に変更がある場合は通帳の写し (表紙)の画像を添付                                         | <ul> <li>▲ クリックリックリックレード画面のタイアロクホックスが表示されよりので、</li> <li>通帳の表紙と表紙の裏を投稿してください。</li> <li> <u>預金通帳</u>         123 4567890 0000様         (表紙)     </li> </ul>       |
| 3 | 口座情報に変更がある場合は通帳の写し (表紙の裏) の画像を<br>①                                   | 000BANK<br>④受領委任(口座名義人と申請者が異なる場合)<br>同意内容を確認し、チェックボックスにチェックを入れてください。                                                                                            |
| 4 | 受領委任(口座名義人と申請者が異なる場合回答してください。<br>口座名義人に熊本市から交付される校区自治協議会運営補助金の受領に関する権 | <ul> <li>,)<br/>i限を委任しますか。</li> <li>⑤全て入力し終えたら、 → 確認画面へ進む をクリックしてください。<br/>確認画面に進まない場合は、赤字の正しくない項目を修正してください。</li> </ul>                                         |
|   | ← 1つ前の画面に戻る 5 → 確認画面へ                                                 | 進む 入力内容を一時保存する                                                                                                    |

# ① 入力内容確認

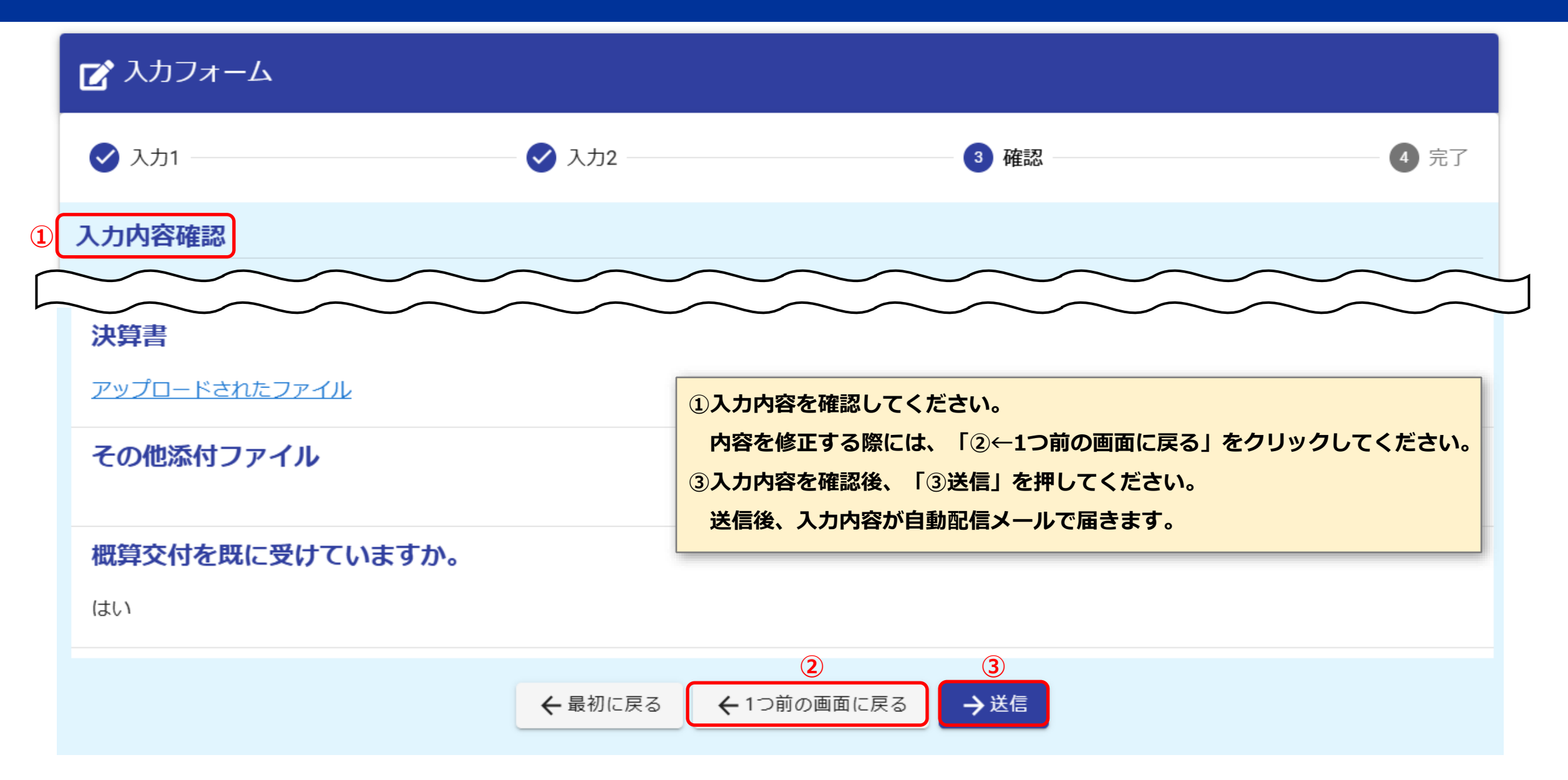